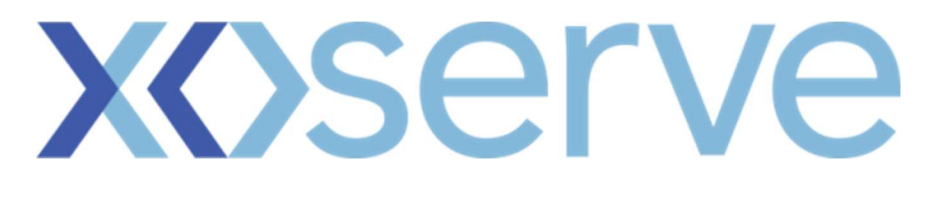

# **Gas Enquiry Service**

# **Online Portal User Guide**

Version 3.0

# Contents

| 1. | In   | troduction                             | 4  |
|----|------|----------------------------------------|----|
|    | 1.1  | Switching Programme Changes            | 4  |
|    | 1.2  | Maintenance                            | 5  |
|    | 1.3  | About the guide                        | 5  |
|    | 1.4  | Browser Compatibility                  | 5  |
|    | 1.5  | Access                                 | 6  |
|    | Ac   | ccess Steps – New User/Initial Log In  | 6  |
|    | Pc   | assword reset/Lost Password            | 8  |
|    | 1.6  | Breadcrumbs                            | 8  |
| 2. | Gl   | ES Online Portal Home Page             | 10 |
| 3. | Se   | earch Function                         | 11 |
|    | 3.1  | Search Criteria                        | 11 |
|    | 3.2  | Search Results                         | 12 |
|    | 3.3  | Search Details                         | 13 |
|    | Su   | upply Meter Point Information Glossary | 14 |
|    | 3.4  | Meter Asset Data / Meter Read History  | 16 |
|    | 3.5  | Meter Read History                     | 16 |
|    | 3.6  | Smart Metering Data                    | 17 |
|    | M    | eter Asset Data Glossary               | 17 |
|    | 3.7  | Daily Read Equipment Data              | 18 |
|    | Dail | y Read Equipment Data Glossary         | 18 |
|    | 3.8  | Convertor Asset Data Tab               | 18 |
|    | С    | onvertor Asset Data Glossary           | 19 |
|    | 3.9  | Supply Meter Point Quantities          | 19 |
|    | SN   | MP Quantities Glossary                 | 19 |
|    | 3.10 | Related Meter Points                   | 20 |
|    | 3.11 | Supply Meter Point Annual History      | 20 |
|    | 3.12 | Supply Meter Point Monthly History     | 20 |

| 3                           | .13  | Emergency Contact                 | 21 |  |  |  |  |
|-----------------------------|------|-----------------------------------|----|--|--|--|--|
| 3                           | .14  | Interruption Results              |    |  |  |  |  |
|                             | Inte | erruption Results Glossary        |    |  |  |  |  |
| 3.15 CSS Switching Data Tab |      |                                   |    |  |  |  |  |
|                             | CS   | S Switching Data Glossary         |    |  |  |  |  |
| 4.                          | No   | n-Domestic Consumers Update       | 24 |  |  |  |  |
| 4                           | .1   | Add a Supply Meter Point          | 24 |  |  |  |  |
| 5.                          | Red  | ad Details                        | 25 |  |  |  |  |
| 6.                          | Ret  | tail Energy Location (REL) Search |    |  |  |  |  |
| 6                           | .1   | Background                        |    |  |  |  |  |
| 6                           | .2   | REL Search                        | 26 |  |  |  |  |
| 6                           | .3   | REL Search Results                |    |  |  |  |  |
| 6                           | .4   | REL Search Details                |    |  |  |  |  |
| 6                           | .5   | Data Content                      |    |  |  |  |  |
|                             | Red  | ad Types Class 3 & 4              |    |  |  |  |  |
|                             | Act  | tive Read Indicator               |    |  |  |  |  |
|                             | Red  | ad Types Class 1 & 2              |    |  |  |  |  |
| 7.                          | Use  | eful Links and information        |    |  |  |  |  |
|                             | FAQs |                                   |    |  |  |  |  |
| Help                        |      |                                   |    |  |  |  |  |
| Print                       |      |                                   |    |  |  |  |  |
|                             |      |                                   |    |  |  |  |  |
| Glossary                    |      |                                   |    |  |  |  |  |
|                             | Со   | ntact Us                          |    |  |  |  |  |

# 1. Introduction

The Gas Enquiry Service (GES) Online Portal (formerly known as DES) is used to examine a range of data relating to Supply Meter Points and allows authorised GES Users to view Supply Meter Point (SMP) data for analysis. The data included within GES is as close to "live" as possible, and is explained further within this document.

GES allows authorised GES Users:

- to access details relating to Supply Meter Points they are permitted to view. GES Users will either view information in portfolio or community view depending on their relationship with the site (e.g. whether they are recorded as appointed at the Supply Meter Point) and the category of GES User that they are accessing the service as.
- who are Non-Domestic Consumers (the GES Online Portal refers to these parties as Industrial and Commercial Consumers (ICC)) to view and maintain their portfolios.
- who are Shippers to search for meter reads that they have provided as well as view the last read prior to their current ownership period which is to be used for read tolerance checks.

This User Guide covers the GES Online Portal.

The GES Online Portal is available to the following GES User Categories:

- Shippers
- Suppliers
- Gas Transporters (Distribution Networks, Independent Gas Transporters and National Transmission System Operators)
- Citizens Advice/ Citizens Advice Scotland, and the Energy Ombudsman formerly known as 'The parties given the power of investigation and consumer issue resolution' within this guide (as Authorised Agency User (AAU))
- Non-Domestic Consumers (this is displayed in screens as Industrial and Commercial Consumers (ICC) and (formerly known as Major Energy User (MEU)).
- Metering Equipment Managers (MEMs) formerly known as Meter Asset Managers (MAMs).
- Data Communications Company (DCC)

#### **1.1 Switching Programme Changes**

As a result of the implementation of Ofgem's Switching Programme and the introduction of the Central Switching Service (CSS), several additional elements have been added to the original Data Enquiry Service (DES) in order to meet the needs of the GES Online Portal. The primary elements are listed below:

- REL Search Functionality this enables authorised GES Users to be able to search for a REL Address specifically for Switching purposes;
- CSS Switching Data this provides visibility of the current and any incoming registration data as provided by the CSS Provider;
- Limit the visibility of Emergency Contact Details to the Shipper/Supplier that provided them;
- The ability to perform a Supply Meter Point information search via CSS Registration ID;
- The addition of the RMP Status data item;
- The addition of the MAP ID data item; and
- The provision of 'real time' data rather than being refreshed once every 24 hours. Data will be available within a maximum of 15 mins following acceptance of the data from the CSS provider, and 2 hours for data sourced from UK Link.

#### **1.2 Maintenance**

Like all industry systems, there are times when maintenance is required. Scheduled maintenance will not occur between 16:00 and 01:00 on any day.

#### **1.3 About the guide**

This User Guide is for the GES Online Portal only. It:

- Gives an overview of search options.
- Shows authorised GES Users how to use the search function to retrieve Supply Meter Point data.
- Describes the Supply Meter Point data available.
- Shows authorised GES Users how to use the REL search function to retrieve REL Address information.

**Note**. Throughout this document, some data items may be partially blanked out in order to maintain data privacy. These fields will be MPRN, MSN, UPRN, Consumer Address and Postcode.

#### 1.4 Browser Compatibility

The GES Online Portal has been tested and is compatible with the following browsers and versions:

- Microsoft Edge base version 88
- Mozilla Firefox base version 85
- Google Chrome base version 88
- Apple Safari base version 14

#### 1.5 Access

The GES Online Portal is available through the Xoserve Services Portal (https://www.xoserveservices.com/login), and only authorised GES Users can access the service. Access to the system is granted by the Master Administration User (MAU) within an organisation.

### Access Steps – New User/Initial Log In

As a 1<sup>st</sup> time or new user, the user will need to follow the following steps to set their password:

- The user will need to enter the "temporary password" provided via email, into the login screen, (as per the screenshot below), and this will prompt the user to create a new password unique to them.
- New Password should align to the below password policy.
  - a) Note the Password Policy applies to all account types including privileged users (MAUs).
  - b) The password must be at least 14 characters long.
  - c) Password must contain at least one of the 4-character types
    - ➤ numbers Base 10 digits (0-9),
    - > uppercase alphabet characters,
    - lowercase alphabet characters,
    - > Non-alphanumeric characters (symbols like £, \$, # and etc).
  - d) Account locks out after 5 failed attempts.

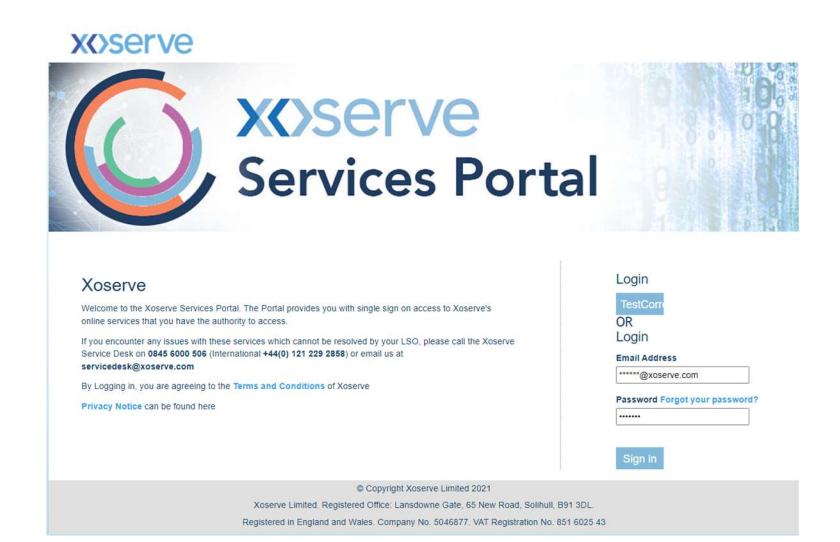

Once the New Password has been created successfully, the user will be prompted for completing their Multi Factor Authentication (MFA), by Email. The user will must confirm this by pressing the 'Send verification code' button.

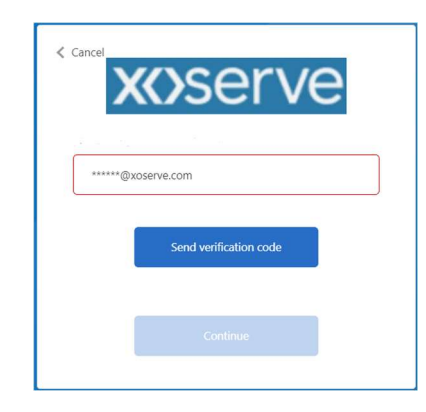

The verification code will be delivered to the email address that was originally entered by the user. The user will receive a confirmation email and then enter the code received into the "Verification code" input box as per below.

| Verification code has been sent to your inbox. Please copy it<br>to the input box below.<br>mail Address | Verification code has been sent to your inbox. Please copy it<br>to the input box below.<br>Email Address |
|----------------------------------------------------------------------------------------------------|----------------------------------------------------------------------------------------------------|
| ******@xoserve.com                                                                                       | ******@xoserve.com                                                                                        |
| lerification code                                                                                        | Verification code                                                                                         |
| Venification code                                                                                        | 996407                                                                                                    |
| Verify code Send new code                                                                                | Verify code Send new code                                                                                 |

Once the code has been validated successfully, the user will receive a message confirming that their email address is verified. The user can then press the 'Continue' button.

Note: MFA will be required every time a user logs in to the UKLink Portal application to gain access to GES.

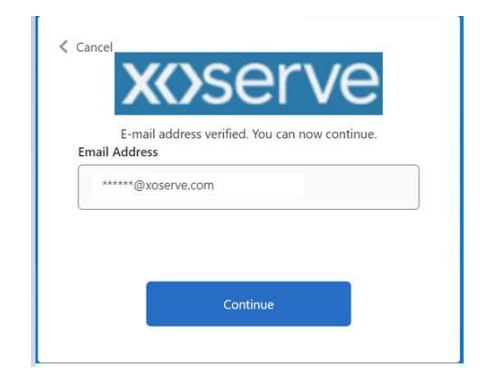

Once access has been verified, the user will be presented the UKLink Portal home page, based on their authorised role.

As a user of the GES Online Service - users will select 'Gas Enquiry Portal'.

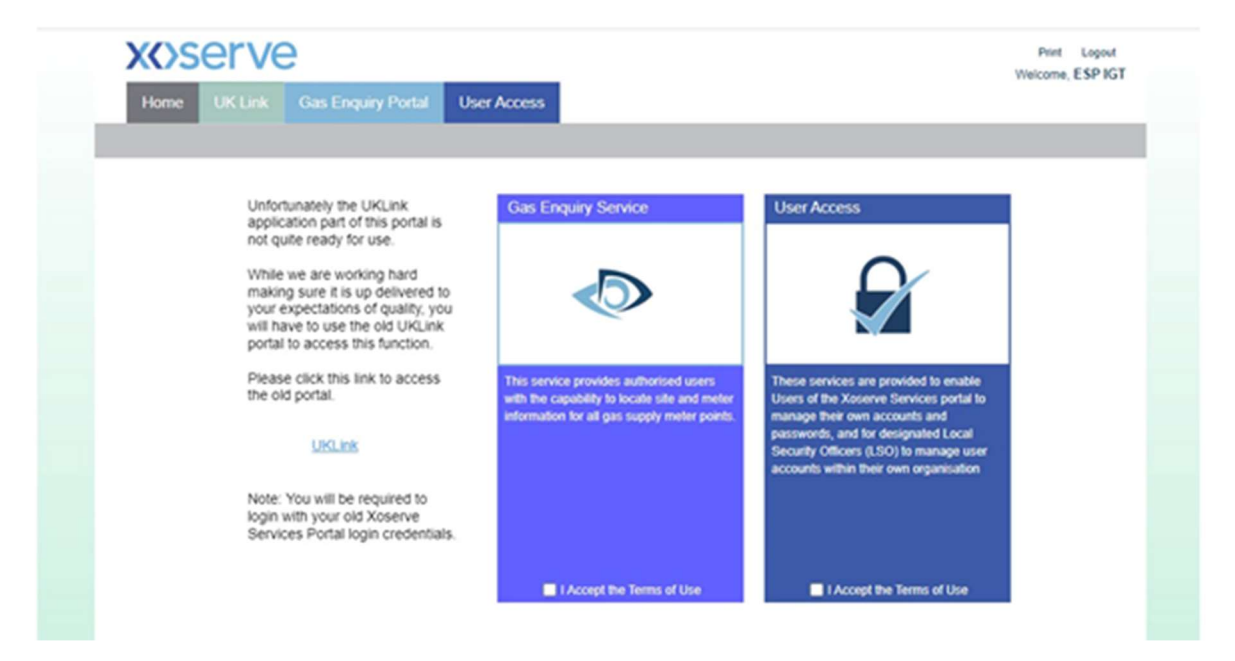

# Password reset/Lost Password

If the user has lost or forgotten their password, then from the Portal Login page, the user is required to select the "Forgot your password" link, as per the screenshot below, and follow the online instructions.

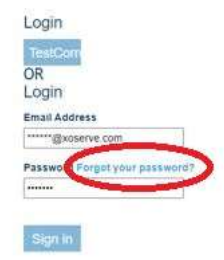

#### 1.6 Breadcrumbs

The Breadcrumbs facility follows the screen progress and provides the opportunity to return to any point within their current search. This can be useful when GES Users wish to return to a partial address selection.

As the search progresses, a new link is added to the listing near the top left-hand corner of the page. Click on the link to navigate directly to that link, for example, to return to the search criteria screen click on the search link.

In addition, throughout this document there will be a red box on the screen detail, to allow you to see what tab, function, breadcrumb is being discussed.

| Home                        | UK Link | GES Online | User Access |             |            |  |
|-----------------------------|---------|------------|-------------|-------------|------------|--|
| Home Search                 |         | rch ICC L  | Jpdate Re   | ead Details | REL Search |  |
| Home / REL Search / Results |         | Results    |             |             |            |  |
| REL Search Results          |         |            |             |             |            |  |

# 2. GES Online Portal Home Page

A GES User will access the GES Online Portal by signing in through the UK Link Portal. The UK Link Portal provides identity access management for a number of services – as a GES User they will select the GES Online Portal via the 'GES Online' tab. Other services that are available – 'UK Link' and 'User Access' are not relevant to the function of the Gas Enquiry Service Online Portal.

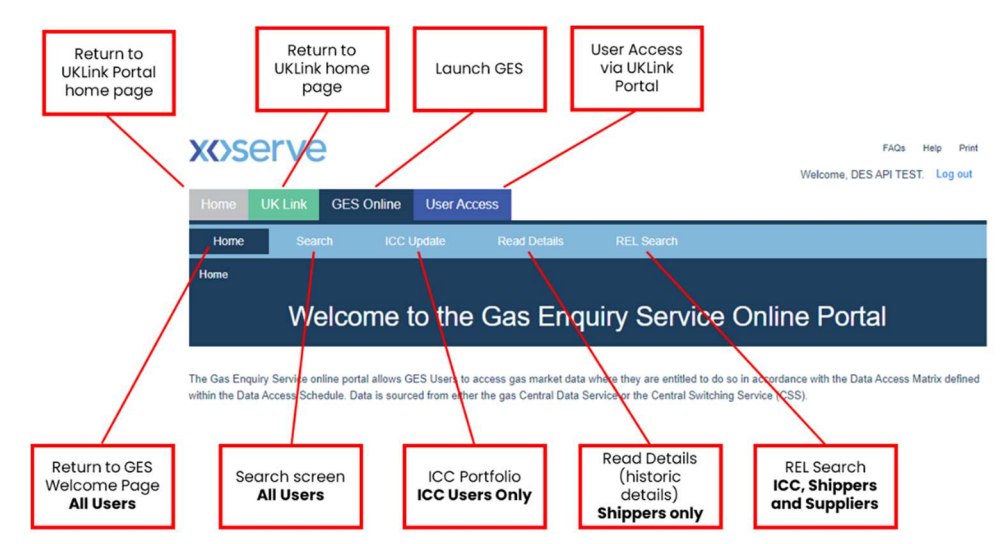

Following selection of the 'GES Online' tab the GES User will land on the GES Online Portal home page. Depending on the type of GES User, they will have a different home page presented to them. The following table describes the functions available that will be available to each organisation:

| Organisation/Function                                                  | Home | Search   | ICC      | Read<br>Details | REL<br>Search |
|------------------------------------------------------------------------|------|----------|----------|-----------------|---------------|
| Citizens Advice/ Citizens Advice Scotland,<br>and the Energy Ombudsman | ✓    | <b>√</b> |          |                 |               |
| Non-Domestic Consumers (referenced as ICC within screens)              | •    | •        | <b>~</b> |                 | ~             |
| Gas Transporters                                                       | ✓    | ✓        |          |                 |               |
| Meter Equipment Managers (referenced as MAM)                           | ✓    | •        |          |                 |               |
| Shipper                                                                | ✓    | ✓        |          | ✓               | ✓             |
| Supplier                                                               | ✓    | ✓        |          |                 | ✓             |
| DCC                                                                    | ✓    | ✓        |          |                 |               |

# 3. Search Function

The search function allows the GES User to search for details of a property. A GES User can narrow down the search by populating as much in information in the search boxes as possible.

| Home      | Search                            | ICC Update | Read Details | REL Search   |  |  |  |  |  |
|-----------|-----------------------------------|------------|--------------|--------------|--|--|--|--|--|
| Home Sear | rch                               |            |              |              |  |  |  |  |  |
|           | Please enter your search criteria |            |              |              |  |  |  |  |  |
|           |                                   |            |              |              |  |  |  |  |  |
|           | Meter Point Refe                  | erence 🕖   |              |              |  |  |  |  |  |
|           | Confirmation Ref                  | ference 🥑  |              |              |  |  |  |  |  |
|           | CSS Registration                  | n 10 🧿     |              |              |  |  |  |  |  |
|           |                                   |            |              | Search Reset |  |  |  |  |  |
| L         |                                   |            |              |              |  |  |  |  |  |
|           | Building Number                   | /Name 🥥    |              |              |  |  |  |  |  |
|           | Street                            |            |              |              |  |  |  |  |  |
|           | Town                              |            |              |              |  |  |  |  |  |
|           | Full Postcode 🧃                   |            |              |              |  |  |  |  |  |
|           |                                   |            |              | OR           |  |  |  |  |  |
|           | Outcode/Incode                    | 0          |              |              |  |  |  |  |  |
|           | Meter Serial Nun                  | nber 🥑     |              |              |  |  |  |  |  |
|           |                                   |            |              | Search Reset |  |  |  |  |  |

#### 3.1 Search Criteria

The GES User has the option of selecting 2 types of search

- By Supply Meter Point information using a combination of one or more of the following:
  - Meter Point Reference Number Unique identifier for the Supply Meter Point
  - **Confirmation Reference** This is a unique identifier for the Confirmation which is stored in UKLink
  - CSS Registration ID Registration identifier as provided by CSS for the Supplier Registration

- Address information
  - Meter Point Location Address To ensure accuracy, enter as much information as possible
  - **Postcode** Enter the full postcode as a single string (including a space)
  - Outcode/Incode Enter a full or partial postcode to find related record(s).
    Note: the Outcode must be present
  - **Meter Serial Number** May be alphanumeric and must be an exact match to the serial number recorded in UKLink.

As mentioned above, the GES User can enter various combinations of search criteria to narrow down the results. Once the combinations have been entered, the GES User enters

Search and this will retrieve any data that meets the search criteria. To clear the search

criteria, the GES User selects Reset which will clear the search criteria entered.

Note, some fields have an <sup>v</sup> icon next to the title. By hovering over this with the cursor, a pop up box will appear with additional information about the field.

#### 3.2 Search Results

Subject to the details entered into your search criteria, the results will be displayed on the screen for the GES User to choose an address to further drill down.

| Home           |        | Search  | ICC Update | Read Details | REL Search |  |
|----------------|--------|---------|------------|--------------|------------|--|
| <u>Home</u>    | Search | Results |            |              |            |  |
| Search results |        |         |            |              |            |  |

Search Results for: Address: B T

| MPRN  | L SP | Address              | Postcode | SMP<br>Status | RMP<br>Status | MSN     | Network Name          | Network Short<br>Code |
|-------|------|----------------------|----------|---------------|---------------|---------|-----------------------|-----------------------|
| 203   | N    | 176,<br>SOLIHULL, WM | в т      | ü             | 0             | G 70601 | CADENT GAS<br>LIMITED | TGT                   |
| 2 04  | N    | 178,<br>SOLIHULL, WM | B T      | LI            | 0             | E 81961 | CADENT GAS<br>LIMITED | төт                   |
| 2 05  | N    | 180,<br>SOLIHULL, WM | в т      | ы             | 0             | E 01961 | CADENT GAS<br>LIMITED | төт                   |
| 2. 06 | N    | 182.<br>SOLIHULL, WM | вт       | u             | 0             | G 10614 | CADENT GAS<br>LIMITED | төт                   |
| 2 .07 | N    | 188,<br>SOLIHULL, WM | B T      | ü             | 0             | G 30601 | CADENT GAS            | төт                   |
| 2 08  | N    | 190.<br>SOLIHULL, WM | в т      | LI            | 0             | G 21800 | CADENT GAS<br>LIMITED | төт                   |
| 2 01  | N    | 192,<br>SOLIHULL, WM | B T      | ы             | 0             | G 01600 | CADENT GAS<br>LIMITED | төт                   |
| 2 02  | N    | 198,<br>SOLIHULL, WM | вт       | u             | o             | E 21756 | CADENT GAS<br>LIMITED | төт                   |

# 3.3 Search Details

Once the GES User selects the address that they wish to view, they will be presented with a detailed screen showing all known information about that Supply Meter Point which is broken down into 2 sections and accessed using tabs.

Tabs shown below in section **1** are the primary tabs. These display Supply Meter Point information or relate to the equipment held against the Supply Meter Point. The default view displays Supply Meter Point Information.

Tabs shown below in the section with **2** are the secondary tabs. These will vary depending on the Primary tab selected. The default view shows Supply Meter Point Quantities.

If a tab is greyed-out in either sections **1** or **2**, it means data is not applicable for the selected Supply Meter Point. If there is no tab displayed, the GES User does not have permission granted to view the tab.

After selecting the required record from the search results, the Search Details screen is displayed. Access details relating to Supply Meter Points that the GES User is permitted to view, will be displayed.

**Portfolio View** will allow a GES User to access data where they are recorded as appointed or registered at the Supply Meter Point (including a Non-Domestic Consumer who creates their portfolio of Supply Meter Points).

**Community View** is available to GES Users who are not appointed or registered and typically is a more restricted view to protect business sensitive information.

Some GES User Categories (Suppliers; Shippers and Gas Transporters) are able to access data via a Portfolio View or Community View. The view that is provided to such GES Users will be determined by the GES Online Portal based upon whether the GES User is appointed or not at the Supply Meter Point.

A very small number of Supply Meter Points have complex configurations (for example: Twinstream; Shared Supply Meter Points and Interconnector Sites) and are not displayed within the GES Online Portal. In such instances GES Users will be directed to the Gas Enquiry Service Provider who will be able to provide the relevant information to the GES User.

| Home                                                                      | Search         | ICC Update | Read Details | REL Search |  |  |  |  |
|---------------------------------------------------------------------------|----------------|------------|--------------|------------|--|--|--|--|
| Home / Search                                                             | Results        |            |              |            |  |  |  |  |
|                                                                           | Search results |            |              |            |  |  |  |  |
| Alert                                                                     |                |            |              |            |  |  |  |  |
| For Non Standard Site queries please contact nonstandardsites@xoserve.com |                |            |              |            |  |  |  |  |

| Home                      | Search            | ICC Update         | e Read Details         | RE                                    | L Search                 |               |            |              |                       |  |
|---------------------------|-------------------|--------------------|------------------------|---------------------------------------|--------------------------|---------------|------------|--------------|-----------------------|--|
| Home Search               | 1 / Results /     | Search Details     | Searc                  | h De                                  | tails                    |               |            |              |                       |  |
| MPRN LS                   | P Address         |                    |                        | Postcode                              | SMP<br>Status            | RMP<br>Status | MSN        | Network Name | Network Short<br>Code |  |
| 2 03 N                    | 198, N<br>MIDLAND | 3                  | , SOLIHULL, WEST       | в т                                   | u                        | 0             | 0 6        | C D          | TGT                   |  |
| Meter Point Infor         | mation Mit        | er Asset Data Dail | ly Read Equipment Data | Convertor A                           | sset Data                | CSS Swit      | ching Deta |              | 1                     |  |
| Shipper Name              |                   | с                  | d                      | LDZ ID                                |                          |               | v          | M            |                       |  |
| Shipper Short Co          | ode               | C                  |                        | Exit Zon                              | e                        |               | v          | M2           |                       |  |
| Current Supplier          |                   | в                  | 3                      | Network                               | Owner EFD                |               | 0          | 1 May 2005   |                       |  |
| Current Supplier          | Short Code        | н                  |                        | Network                               | Exit Agreen              | ent Indicator | Y          | Y            |                       |  |
| Incoming Supplie          | er.               |                    |                        | NExA Va                               | lid From Dat             | te            | 0          | 01 Jan 2022  |                       |  |
| Previous Supplie          | er                | N                  | d                      | NExA Valid To Date                    |                          |               | 3          | 31 Dec 9999  |                       |  |
| Previous Supplie          | er ID             | N                  |                        | Priority Consumer Indicator           |                          |               | N          | N            |                       |  |
| Confirmation Ref          | ference           | 21471406           | 8                      | Reading Frequency                     |                          |               | 6          | 6            |                       |  |
| UNC Confirmatio           | on Effective Da   | te 04 Apr 201      | 18                     | Meter Read Batch Frequency            |                          |               |            |              |                       |  |
| Withdrawal Statu          | 15                | N                  |                        | Bypass Fitted                         |                          |               |            | N            |                       |  |
| Market Sector Ci          | ode               | D                  |                        | Seasonal Large Supply Point Indicator |                          |               | icator N   | N            |                       |  |
| Meter Link Code           |                   | Free Stand         | ding                   | Twin Stream Site Indicator            |                          |               | N          | N            |                       |  |
| Supply Meter Po           | int Class         | 4                  |                        | UPRN                                  |                          |               | :1         | 1 68         |                       |  |
| Interruption Cont         | tract Exists      | N                  |                        | CSEP ID                               |                          |               |            |              |                       |  |
| Network Project           | Name              |                    |                        | Shared SMP indicator                  |                          |               | N          |              |                       |  |
| Network Indicato          | r                 |                    |                        | Sitework                              | s Reference              |               |            |              |                       |  |
| Network Project           | Start Date        |                    |                        | ASP Na                                | ne                       |               |            |              |                       |  |
| Network Project           | End Date          |                    |                        | Network                               | Designation              | Flag          | N          | N            |                       |  |
|                           |                   |                    |                        | Registra                              | tion Active I            | Date          | 0          | 4 Apr 2018   |                       |  |
|                           |                   |                    |                        |                                       |                          |               |            |              | -                     |  |
| SMP Quantities            | s Related N       | leter Points SMP / | Annual History SMP Mo  | inthly History                        | Emerger                  | nov Contact   | Internual  | ion Results  | 2                     |  |
| SMP AQ                    |                   | 15,950 kW          | /h                     | SMP SC                                | ia.                      |               | 1          | 47 kWh       |                       |  |
| Formula Year SMP AQ 0 KWh |                   |                    |                        | Formula Year SMP SOQ                  |                          |               | 1          | 144 kWh      |                       |  |
| Original SMP AQ 0 k       |                   |                    |                        | Current                               | Current Year Minimum SOQ |               |            | 0 kWh        |                       |  |
| CSEP Max AQ 0             |                   |                    |                        | CSEP S                                | CSEP SOQ                 |               |            | 0 kWh        |                       |  |
| MNEPOR                    |                   | 4,000 kWh          |                        | SMP SH                                | a                        |               | 0          | kWh          |                       |  |
|                           |                   |                    |                        | NExA SO                               | Q                        |               | 4          | 000 kWh      |                       |  |
|                           |                   |                    |                        | NExA SH                               | IQ                       |               | 1          | 1000 kWh     |                       |  |

Where the dates held against the Registration Active Date and the UNC Confirmation Effective date do not align, both data fields will be highlighted in red text. This indicates that Shipper Confirmation was not processed on the same day the CSS Registration became effective.

# Supply Meter Point Information Glossary

| Field              | Description                                                                                   |
|--------------------|-----------------------------------------------------------------------------------------------|
| Shipper Name       | Name of the current Shipper for the Supply Meter Point                                        |
| Shipper Short Code | A unique three-character code used to identify the current Shipper for the Supply Meter Point |

| Current Supplier                    | Name of the current supplier for the Supply Meter Point                                                                                                    |
|-------------------------------------|----------------------------------------------------------------------------------------------------|
| Current Supplier Short Code         | A unique three-character code used to identify the current Supplier for the Supply Meter Point                                                                                                    |
| Incoming Supplier                   | Name of the incoming Supplier for the Supply Meter Point                                                                                                    |
| Previous Supplier                   | Name of the precious Supplier for the supply meter point                                                                                                    |
| Previous Supplier ID                | A unique three-character code used to identify the previous Supplier for the supply meter point                                                                                                    |
| Confirmation Reference              | Reference Number that is given when site is confirmed                                                                                                    |
| UNC Confirmation Effective<br>Date  | The date that the site goes live with the requesting Shipper                                                                                                    |
| Withdrawal Status                   | Identifies if the site is not registered to a Shipper or the current Shipper has withdrawn. Y = Withdrawn; N = Not Withdrawn                                                                                                    |
| Market Sector Code                  | A code that specifies that the site is used for domestic or industrial and commercial purposes.<br>VALUES: D = Domestic; I = Industrial                                                                                                    |
|                                     | Note: for CSS Supply Points' this is populated by the Incoming Supplier as the Non-Domestic Indicator – but transformed<br>to meet the MSC Value Set.                                                                                                    |
| Meter Link Code                     | A code specifying the functional relationship between meters (the way in which they are linked together) at given locations on an End User's site to be described. VALUES: P = Primary Meter, S = Sub-meter, F = Free standing meter                                                                                                    |
| Supply Point Meter Class            | Denotes the current class type for the Supply Meter Point.                                                                                                    |
| Interruption Contract Exists        | Indicator to identify whether an Interruption Contract Exists on the supply meter point.<br>VALUES: Y = Yes: N = No                                                                                                    |
| Network Project Name                | The name of the most recent field Live Field Trial that the supply meter point has been included in. Field will be blank if the supply meter point has never been involved in any live field trial                                                                                                    |
| Network Indicator                   | The code of the most recent field Live Field Trial that the supply meter point has been included in. Field will be blank if the supply meter point has never been involved in any live field trial.                                                                                                    |
| Network Project Start Date          | The start date of the most recent Live Field Trial the supply meter point has been included in                                                                                                    |
| Network Project Start Date          | The end date of the most recent Live Field Trial the supply meter point has been included in                                                                                                    |
| LDZ ID                              | Unique reference code for the Local Distribution Zone (LDZ)                                                                                                    |
| Exit Zone                           | A geographical gas distribution area (wholly contained within a network) which groups together Supply Points which, on<br>a peak day receives gas from the NTS offtake points(s). Supply points in the same Exit Zone attract the same Exit capacity<br>charge rate.                                                                                                    |
| Network Owner EFD                   | Date the network owner is effective from for a supply meter point                                                                                                    |
| Network Exit Agreement<br>Indicator | Identifies if there is a Network Exit Agreement exists at the supply meter point                                                                                                    |
| NExA Valid From Date                | This is the date that the NEXA came into effect or, in cases where the NEXA has been amended, the date the NEXA was updated                                                                                                    |
| NExA Valid To Date                  | The NEXA end date                                                                                                    |
| Priority Consumer Indicator         | The category of priority consumer at the Supply Meter Point<br>VALUES: A - Category A: Organisations providing a relevant vital social need for example; Institutions providing care for<br>those to be at risk through age, sickness or infirmity e.g. hospitals, convalescent and nursing homes, homes for the elderly<br>or disabled. C - Category C - Consumers without an alternative fuel source, who if they ceased offtake in the timescales<br>required, would risk damage to essential plant with a replacement value exceeding £50 million |
| Reading Frequency                   | The meter read frequency for the supply meter point                                                                                                    |
| Motor Doord Datab Francisco         | VALUES: D = Daily, M = Monthly, 6 - Six-Monthly, A = Annually                                                                                                    |
| Meter Read Batch Frequency          | The frequency on which reads will be received for class 3 supply Meter Points.                                                                                                    |
| Bypass Fitted                       | values: w = / aays, F = 14 days, M = montny,<br>Device installed to ensure continued gas flow during meter maintenance or exchange                                                                                                    |
| Seasonal Large Supply Point         | "Y" if the site has an AQ > 5,860,000 KWh and as been accepted as a Seasonal Large Supply Point in accordance with the                                                                                                    |
| Twin Stream Indicator               | Is there more than one meter at the supply point Y/N?                                                                                                    |
| UPRN                                | Unique Property Reference Number                                                                                                    |
| CSEP ID                             | The unique identifier for the Connected System Exit Point (CSEP). Only populated where the Gas Distribution Network is currently an iGT.                                                                                                    |
| Shared SMP Indicator                | Is the Supply Meter Point shared by more than one Shipper Y/N?                                                                                                    |
| Siteworks Reference                 | This will display the Siteworks Reference                                                                                                    |
| ASF NUITIE                          | me Automatea Reda Equipment Service Provider                                                                                                    |

<sup>1</sup> Certain Supply Points have their registration managed within the UNC arrangements. These 'Non CSS Supply Points include Supply Meter Points directly connected to the National Transmission System, Shared Supply Meter Points, and Supply Points that are exempt from having a Supplier. Otherwise, registration is managed through CSS for CSS Supply Points.

| Network Designation Flag | Indicates if the supply meter point is Network Designated |
|--------------------------|-----------------------------------------------------------|
| Registration Active Date | Supply Start date of the CSS Supplier registration        |

# 3.4 Meter Asset Data / Meter Read History

Meter Asset Data and Meter Read History shows detailed information about the meter at a Supply Meter Point, including specific details such as model, manufacturer, fitted date and location.

| MPRN       | LSP Address                   |                         | Postco            | de SMP<br>Statu | IS                         | RMP<br>Status MSN             |                        | 1                        | Network Name       |                   | Network Shor<br>Code |                  | hort               |                       |       |       |
|------------|-------------------------------|-------------------------|-------------------|-----------------|----------------------------|-------------------------------|------------------------|--------------------------|--------------------|-------------------|----------------------|------------------|--------------------|-----------------------|-------|-------|
| 04         | Y                             | BE<br>BAN               | FFSHIRE           |                 | UR,                        | A                             | N LI                   |                          | 0                  | С                 | 3                    | 5                | c.                 | G                     |       |       |
| Meter Poi  | int Infor                     | matio                   | n <u>Meter A</u>  | Asset Da        | ta Daily Read Equ          | uipment (                     | Data <u>Co</u>         | nverto                   | or Asset Da        | ata <u>CSS</u>    | Swite                | ching Dat        | <u>a</u>           |                       |       |       |
| Manufact   | turer                         |                         |                   |                 | SCHLUMBERGER IN            | DUSTRIE                       | s                      | Corre                    | ection Facto       | x                 |                      |                  | 1.1893             |                       |       |       |
| Model      |                               |                         |                   |                 | D35                        |                               |                        | Gas                      | Act Owner          |                   |                      |                  | TRANSPORTE         | R                     |       |       |
| Meter Typ  | pe                            |                         |                   |                 | Rotary                     |                               |                        | MAN                      | Short Cod          | e                 |                      |                  | G                  |                       |       |       |
| Year of N  | /anufact                      | ture                    |                   |                 | 1992                       |                               |                        | MAN                      | EFD                |                   |                      |                  | 01 Oct 2013        |                       |       |       |
| Fitted Da  | ste                           |                         |                   |                 | 30 Aug 2012                |                               |                        | MAP ID                   |                    |                   |                      |                  |                    |                       |       |       |
| Device S   | tatus                         |                         |                   |                 | LI                         |                               |                        | SMSO ID                  |                    |                   |                      |                  |                    |                       |       |       |
| Number of  | of Dials                      |                         |                   |                 | 8                          |                               |                        | SMS Operating Entity EFD |                    |                   |                      |                  |                    |                       |       |       |
| Units      |                               |                         |                   |                 | 10                         |                               |                        | DCC Service Flag         |                    |                   |                      |                  |                    |                       |       |       |
| Imperial I | Indicato                      | r                       |                   |                 | Y                          |                               |                        | DCC Service Flag EFD     |                    |                   |                      |                  |                    |                       |       |       |
| Meter Me   | echanisr                      | n                       |                   |                 | Credit                     |                               | Installing Supplier ID |                          |                    |                   |                      |                  |                    |                       |       |       |
| Meter Ca   | apacity                       |                         |                   |                 | 35000                      | First SMETS Installation Date |                        |                          |                    |                   |                      |                  |                    |                       |       |       |
| Location   |                               |                         |                   |                 | Unknown                    |                               | IHD Install Status     |                          |                    |                   |                      |                  |                    |                       |       |       |
| Meter A    | sset Hi                       | <u>story</u>            | Meter Re          | ad Histo        | Ω                          |                               |                        |                          |                    |                   |                      |                  |                    |                       |       |       |
| MSN        | Rea<br>Cod                    | son<br>e                | Effective<br>Date | Meter<br>Type   | Manufacturer               | Model                         | Year of<br>Manufac     | ture                     | Number<br>Of Dials | Meter<br>Capacity | Co<br>Fac            | rrection<br>stor | Meter<br>Mechanism | Imperial<br>Indicator | Units | Loca  |
| с с        | 3 Mete<br>Seria<br>Num<br>Ame | er<br>al<br>ber<br>nded | 15 Aug<br>2019    | Rotary          | SCHLUMBERGER<br>INDUSTRIES | D35                           | 1992                   |                          | 8                  | 35000             | 1.18                 | 893              | Credit             | Y                     | 10    | Unkno |

# 3.5 Meter Read History

Selecting Meter Asset Data reveals the Meter Read History. This displays up to 40 meter reads within a 3-year period (most recent first).

| <b>IPRN</b>                            | LSP                 | Addres               | is           |                        | Po         | stcode s                      | MP<br>tatus | RMP<br>Status    | MSN                    | Network Name                  | Ne<br>Co       | twork Shor |  |  |
|----------------------------------------|---------------------|----------------------|--------------|------------------------|------------|-------------------------------|-------------|------------------|------------------------|-------------------------------|----------------|------------|--|--|
| 04                                     | Y                   | B<br>BANFF           | SHIRE        | l                      | IR, A      | N LI                          |             | 0                | С 3                    | SCOTLAND GAS<br>NETWORKS PLC. | GT             | 2          |  |  |
| leter Poin                             | it Infor            | mation               | Meter Asse   | et Data Daily R        | ead Equipm | ent Data                      | Conve       | rtor Asset Da    | ta <u>CSS Sw</u>       | itching Data                  |                |            |  |  |
| Manufactu                              | irer                |                      |              | SCHLUMBER              | GER INDUS  | TRIES                         | Co          | rrection Facto   | r                      | 1.1893                        |                |            |  |  |
| Model                                  |                     |                      |              | D35                    |            |                               | Ga          | s Act Owner      |                        | TRANSPOR                      | TER            |            |  |  |
| Meter Type                             | e                   |                      |              | Rotary                 |            |                               | MA          | M Short Code     | i i                    | GTM                           |                |            |  |  |
| Year of Ma                             | anufact             | lure                 |              | 1992                   |            |                               | MA          | M EFD            |                        | 01 Oct 2013                   |                |            |  |  |
| Fitted Date                            | e                   |                      |              | 30 Aug 2012            |            |                               | MAP ID      |                  |                        |                               |                |            |  |  |
| Device Sta                             | atus                |                      |              | u                      |            |                               | SN          | SMSO ID          |                        |                               |                |            |  |  |
| Number of                              | f Dials             |                      |              | 8                      |            |                               | SN          | IS Operating E   | Entity EFD             |                               |                |            |  |  |
| Jnits                                  |                     |                      |              | 10                     |            |                               | DC          | C Service Fla    | g                      |                               |                |            |  |  |
| mperial In                             | dicator             | r                    |              | Y                      |            |                               | DC          | C Service Fla    | g EFD                  |                               |                |            |  |  |
| Meter Mec                              | chanisr             | n                    |              | Credit                 |            | Installing Supplier ID        |             |                  |                        |                               |                |            |  |  |
| Meter Cap                              | acity               |                      |              | 35000                  |            | First SMETS Installation Date |             |                  |                        |                               |                |            |  |  |
| Location                               |                     |                      |              | Unknown                |            | IHD Install Status            |             |                  |                        |                               |                |            |  |  |
| Location<br>Meter Ass<br>Meter<br>Read | set His<br>Me<br>Re | story<br>eter<br>ead | Meter Read I | History<br>Active Read | Meter      | Meter Ro                      | ound        | D Install Status | Converter<br>Round the | Uncorrected                   | Creation       | Crea       |  |  |
| Date                                   | Ту                  | pe                   | Reason       | Indicator              | Read       | une Cloc                      |             | Read             | Clock                  | Read                          | Date           | rime       |  |  |
| 21 Feb<br>2021                         | A                   |                      | N            |                        | 41158890   | 0                             | 5           | 5174170          | 0                      |                               | 21 Feb<br>2021 | 06:58:07   |  |  |
| 20 Feb                                 | A                   |                      | N            |                        | 41158890   | 0                             | 5           | 5174170          | 0                      |                               | 20 Feb         | 06:58:48   |  |  |

#### 3.6 Smart Metering Data

Certain data items allow incoming external Users to identify the existence of a Smart Metering System (SMS) at a Supply Meter Point. Note: the installation of a smart meter could be identified by the following information:

- o SMSO ID
- SMS Operating Entity EFD
- o DCC Service Flag
- DCC Service Flag EFD
- o Installing Supplier ID
- o First SMETS Installation Date
- o IHD Install Status

| Meter Point Information | Meter Asset Data | Daily Read Equipment Data | Convertor Asset Data          | CSS Switching Data |             |  |  |
|-------------------------|------------------|---------------------------|-------------------------------|--------------------|-------------|--|--|
| Manufacturer            | PAR              | KINSON COWAN              | Correction Factor             |                    | 1.02264     |  |  |
| Model                   | U6               |                           | Gas Act Owner                 |                    | TRANSPORTER |  |  |
| Meter Type              | Synt             | hetic                     | MAM Short Code                |                    | GTM         |  |  |
| Year of Manufacture     | 198              | 3                         | MAM EFD                       |                    | 04 Apr 2018 |  |  |
| Fitted Date             | 12 A             | ug 1986                   | MAP ID                        |                    |             |  |  |
| Device Status           | Ц                |                           | SMSO ID                       |                    |             |  |  |
| Number of Dials         | 4                |                           | SMS Operating Entity EFD      |                    |             |  |  |
| Units                   | 100              |                           | DCC Service Flag              |                    |             |  |  |
| Imperial Indicator      |                  |                           | DCC Service Flag EFD          |                    |             |  |  |
| Meter Mechanism         |                  | lit                       | Installing Supplier ID        |                    |             |  |  |
| Meter Capacity          | 212              |                           | First SMETS Installation Date |                    |             |  |  |
| Location                | Gar              | ige                       | IHD Install Status            |                    |             |  |  |

### Meter Asset Data Glossary

| Field               | Description                                           |
|---------------------|-------------------------------------------------------|
| Manufacturer        | The company that made the meter                       |
| Model               | Model of the meter                                    |
| Meter Type          | The type of meter installed at the Supply Meter Point |
| Year of Manufacture | The year the meter was made                           |

| Fitted Date                   | Date meter was fitted                                                                                                    |
|-------------------------------|----------------------------------------------------------------------------------------------------|
| Device Status                 | The status of the meter                                                                                                    |
| Number of dials               | The number of meter read digits                                                                                                    |
| Units                         | Units are read in 1's, 10's, 100's or 1000's, dependent upon whether the meter is imperial or metric                                        |
| Imperial Indicator            | Imperial meter measured in cubic feet, Metric meter in cubic meters                                                                         |
| Meter Mechanism               | The coded value of the description of the Meter Mechanism                                                                                   |
| Meter Capacity                | The maximum volume of gas that can pass through the meter in 1 hour                                                                         |
| Location                      | The physical location of the meter and access instruction for the meter reader                                                              |
| Correction Factor             | This is applied to meter points to compensate for temperature and pressure which has an effect on the volume of gas passing through a meter |
| Gas Act Owner                 | Owner of the meter: T (Transporter), S (Supplier), C (Consumer), U (unknown)                                                                |
| MAM Short Code                | A unique three-character code used to identify the current Metering Equipment/Asset Manager                                                 |
| MAM EFD                       | The date of when the Metering Equipment Manager became effective for the Supply Meter Point                                                 |
| MAP ID                        | The unique identifier for the Meter Asset Provider associated with the meter at the Supply Meter Point                                      |
| SMSO ID                       | Smart Metering Service Operator (SMSO) identification                                                                                       |
| SMS Operating Entity EFD      | Smart Metering Service Operator Effective From Date (EFD). This is the date the SMSO take responsibility for the SMART meter                |
| DCC Service Flag              | Data Communications Company (DCC) flag – the DCC is the organisation that will take responsibility for SMETS                                |
|                               | compliant SMART meters post 2014                                                                                                    |
| DCC Service Flag EFD          | The date that the DCC takes responsibility for the site                                                                                     |
| Installing Supplier ID        | The Smart Supplier ID`                                                                                                    |
| First SMETS Installation Date | The date that the Smart Meter was Installed                                                                                                 |
| IHD Install Status            | In Home Display installation status                                                                                                    |

#### 3.7 Daily Read Equipment Data

Displays asset information for the Daily Read Equipment. Daily Read Equipment refers to a device that counts pulses from the meter and downloads the information through a telecoms line. If the AMR indicator is set to Y, then the equipment is Automated Meter Reading Equipment and not a Datalogger.

| MPRN                                                   |                 | LSP  | Address            |     |       | Postcod          | es             | imP<br>itatus | RMP<br>Status | MSN        | Network Nam  | ie         | Network Short<br>Code |
|--------------------------------------------------------|-----------------|------|--------------------|-----|-------|------------------|----------------|---------------|---------------|------------|--------------|------------|-----------------------|
| 1                                                      | 4               | Y    | B R,<br>BANFFSHIRE |     |       | A                | N L            | 1             | 0             | С 3        | SCOTLAND G   | AS<br>PLC. | GT2                   |
| Meter Point Information Meter Asset Data Daily Read Ed |                 |      |                    |     |       | <u>uipment D</u> | <u>ata</u>     | Converto      | r Asset Data  | CSS Sw     | itching Data |            |                       |
| DRE N                                                  | Num             | iber |                    | SC0 | 0A414 |                  |                | Fitted        | Date          |            | 14 Ja        | an 2020    |                       |
| Device                                                 | e Sta           | atus |                    | DE  |       | Model            |                |               |               | METRETEK-D |              |            |                       |
| Manufacturer                                           |                 |      |                    |     | Telen | netered Site Ind | dicator        | N             |               |            |              |            |                       |
| AMR I                                                  | AMR Indicator N |      |                    |     |       | AMR              | Effective Date |               |               |            |              |            |                       |

# Daily Read Equipment Data Glossary

| Field                      | Description                                                                                     |
|----------------------------|-------------------------------------------------------------------------------------------------|
| DRE Number                 | Daily Read Equipment Serial Number formally AIS Number                                          |
| Device Status              | Daily Read Equipment device status                                                              |
| Manufacturer               | Company that made the Daily Read Equipment                                                      |
| AMR Indicator              | Is the DRE Automated Meter Read equipment Y/N ? AMR equipment is treated in the same way as DRE |
| Fitted date                | Date equipment was installed                                                                    |
| Model                      | Model of the Daily Read Equipment                                                               |
| Telemetered Site Indicator | Is the site telemetered Y/N ? Energy is provided rather than reads                              |
| AMR Effective Date         | The date that the AMR equipment was installed                                                   |

# 3.8 Convertor Asset Data Tab

Displays information for a Convertor, if this has been fitted.

| MPRN       | LSP                       | Addres        | Address            |               | Postco          | de       | SMP<br>Status | RMP<br>Status  | MSN    | Network Name                  | Network Short<br>Code |  |
|------------|---------------------------|---------------|--------------------|---------------|-----------------|----------|---------------|----------------|--------|-------------------------------|-----------------------|--|
| 1 4        | Y                         | B<br>BANFF    | B R,<br>BANFFSHIRE |               |                 | N        | u             | 0              | С 3    | SCOTLAND GAS<br>NETWORKS PLC. | GT2                   |  |
| Meter Poi  | nt Infor                  | <u>mation</u> | Meter Asset Data   | Daily Read Eq | uipment (       | Data     | Converto      | r Asset Data   | CSS Sw | itching Data                  |                       |  |
| Correction | n Facto                   | r             | 1.0                |               |                 |          | Effect        | Effective Date |        | 02 Nov 2012                   |                       |  |
| Serial Nu  | mber                      |               | 445                | 33            | Dials Corrected |          |               | Corrected      |        | 7                             |                       |  |
| Manufact   | urer                      |               | DRE                | ESSER         | Dials           |          |               | Uncorrected    |        | 7                             |                       |  |
| Model      | Model 119771              |               | Year of Manufactu  |               | of Manufacture  | r i      | 2010          |                |        |                               |                       |  |
| Conversio  | Conversion Basis Code CPT |               |                    |               | Devic           | e Status |               | u              |        |                               |                       |  |
| Imperial I | ndicato                   | r             | Y                  |               |                 |          | Units         | Corrected      |        | 100                           |                       |  |
|            |                           |               |                    |               |                 |          | Units         | Uncorrected    |        | 100                           |                       |  |

# Convertor Asset Data Glossary

| Field                 | Description                                                                                                    |
|-----------------------|----------------------------------------------------------------------------------------------------|
| Correction Factor     | This is applied to meter points to compensate for temperature and pressure which has an effect on the volume of gas          |
|                       | passing through a meter                                                                                                    |
| Serial Number         | Serial Number relating to this Convertor                                                                                     |
| Manufacturer          | Company that made the Convertor                                                                                              |
| Model                 | Model of Convertor                                                                                                    |
| Conversion Basis Code | This is the conversion basis the converter is set up to convert against                                                      |
|                       | VALUES: Can be a combination of; $P = Pressure, T = Temperature, C = Compressibility,$                                       |
| Imperial Indicator    | Indicator identifying if the meter measures volume of gas consumed in metric or imperial units. VALUES: Y = Imperial         |
|                       | meter; N = Metric meter                                                                                                    |
| Effective Date        | Date when Converter was fitted                                                                                               |
| Dials Corrected       | The corrected number of dials or digits for the Convertor                                                                    |
| Dials Uncorrected     | The uncorrected number of dials or digits for the Convertor                                                                  |
| Year of Manufacture   | The year the Convertor was Made                                                                                              |
| Device Status         | Status of the Convertor device                                                                                               |
| Units Corrected       | The number of units the corrected read is recorded in; 1's, 10's, 100's or 1000's, dependent upon whether the Convertor is   |
|                       | imperial or metric                                                                                                    |
| Units Uncorrected     | The number of units the uncorrected read is recorded in; 1's, 10's, 100's or 1000's, dependent upon whether the Convertor is |
|                       | imperial or metric                                                                                                    |

# 3.9 Supply Meter Point Quantities

This tab displays the current Supply Meter Point Quantities. Values will depend on the site type. A zero value means that the fields are not applicable.

| SMP Quantities     | Related Meter Points | SMP Annual History | SMP Monthly History | Emergency Contact | Interruption Results |
|--------------------|----------------------|--------------------|---------------------|-------------------|----------------------|
| SMP AQ             | 7                    | .802,068 kWh       | SMP SOQ             |                   | 100,000 kWh          |
| Formula Year SMP / | VQ 0                 | kWh                | Formula Ye          | ar SMP SOQ        | 100,000 kWh          |
| Original SMP AQ    | 0                    | kWh                | Current Yes         | ar Minimum SOQ    | 0 kWh                |
| CSEP Max AQ        | 0                    | kWh                | CSEP SOC            | 1                 | 0 kWh                |
| MNEPOR             | 1                    | 10,000 kWh         | SMP SHQ             |                   | 10,000 kWh           |
|                    |                      |                    | NExA SOQ            |                   | 110,000 kWh          |
|                    |                      |                    | NExA SHO            |                   | 12,000 kWh           |

# SMP Quantities Glossary

| Field               | Description                                                                                                    |
|---------------------|----------------------------------------------------------------------------------------------------|
| SMP AQ              | Annual Quantity (AQ) is the amount of gas the customer uses per year measured in Kilowatt hours (KWh) for a Supply |
|                     | Meter Point.                                                                                                    |
| Formula Year SMP AQ | For NDM sites only. The AQ and SOQ snapshot used for billing purposes.                                             |

| Original SMP AQ          | The initial estimated Annual Quantity for the Supply Meter Point. This will only be populated for iGT Supply Meter Points |
|--------------------------|----------------------------------------------------------------------------------------------------|
| CSEP Max AQ              | The total agreed projected maximum annual offtake (AQ) of gas (measured in kWh) at the CSEP connection point.             |
|                          | CONTEXT: The maximum AQ from the LDZ exit point to the directly connected CSEP                                            |
| MNEPOR                   | Maximum Network Exit Point Offtake Rate                                                                                   |
| SMP SOQ                  | The peak daily supply offtake quantity (SOQ) of a Supply Meter Point.                                                     |
|                          | CONTEXT: The current maximum rate of gas flow recorded against the Supply Meter Point                                     |
| Formula Year SMP SOQ     | For Non-Daily Metered sites only. The AQ and SOQ Snapshot used for billing purposes.                                      |
| Current Year Minimum SOQ | Current year minimum replaces the Bottom Stop SOQ. Once energy is closed out (D+5) if the daily consumption is > CYM,     |
|                          | CYM is updated but will be capped at the PMSOQ                                                                            |
| CSEP SOQ                 | The peak daily supply offtake quantity (SOQ) at a CSEP connection point                                                   |
| SMP SHQ                  | The peak hourly supply offtake quantity (SHQ) of the Supply Meter point                                                   |
| NEXA SOQ                 | The SOQ stated in the NEXA                                                                                                |
| NEXA SHQ                 | The SHQ stated in the NEXA                                                                                                |

#### **3.10 Related Meter Points**

Prime and sub sites are configured so that multiple Supply Meter Points are grouped together. Where a site is part of a Prime and Sub configuration, the Related Meter Points sub tab is enabled.

All Supply Meter Points within the configuration are displayed. Click on the MPRN to view the Supply Meter Point details.

| SMP Quantities | Related Meter Points | SMP Annual History | SMP Monthly History | Emerge | ency Contact | Interruption Results |
|----------------|----------------------|--------------------|---------------------|--------|--------------|----------------------|
| MPRN           | Mete                 | r Link Code        |                     |        | MSN          |                      |
| 7 09           | s                    |                    |                     |        |              |                      |
| 7 10           | s                    |                    |                     |        | G            | 1                    |

# 3.11 Supply Meter Point Annual History

Displays the Formula Year History for NDM (Class 3 and 4 sites).

| SMP Quantities | Related Meter Points | SMP Annual History | SMP Monthly History | ency Contact Interruption Results |  |
|----------------|----------------------|--------------------|---------------------|-----------------------------------|--|
| Effective Date | Ð                    | ormula Year SMP AQ | <b>.</b>            | Formula Year SMP SOQ              |  |
| 01 Apr 2020    |                      |                    |                     | 144 KWh                           |  |
| 01 Apr 2019    | 15                   | 5,966 kWh          |                     | 143 kWh                           |  |

# 3.12 Supply Meter Point Monthly History

Displays the rolling AQ, SMP SOQ and EUC values for all sites.

| SMP Quantities | Related Meter Points | SMP Annual History | SMP Monthly History | Emergency Contact | Interruption Results |  |
|----------------|----------------------|--------------------|---------------------|-------------------|----------------------|--|
| Effective Date | E                    | nd Date            | Field               | Value             | Description          |  |
| 01 Oct 2021    | 3                    | 0 Sep 2022         | EUC                 | 17814             | WM:E2101BND          |  |
| 01 Oct 2021    | 3                    | 1 Dec 9999         | SMP SOQ             | 147               |                      |  |

# 3.13 Emergency Contact

Emergency contact information is displayed if these details are held within the UK Link system.

The GES Online Portal will display consumer's emergency contact details to the registered Shipper and Supplier only if they have been provided by the registered Shipper. Under CSS, the Emergency Contact details may, in certain circumstances, be retained where they have been provided by the previous Shipper (in accordance with UNC Transportation Principal Document Section G).

| SMP Quantifies |      | SMP Monthly History Emergency Contac | Interruption Results |
|----------------|------|--------------------------------------|----------------------|
| Title          |      | Job Title                            | Facilities Manager   |
| Forename       | Mike | Contact Number                       | +44 99               |
| Sumame         | D    | Туре                                 | TEL                  |

#### **3.14 Interruption Results**

This tab is enabled if the Supply Meter Point is interruptible. A Supply Meter Point with an Annual Quantity greater than 5.86m KWh, that has a contract with the Network Operator to have its gas supply interrupted during periods of high usage.

| SMP Qua       | intities <u>Relat</u>  | ed Meter Points      | SMP Ann           | ual History             | SMP Monthly History      | Emergency Cont               | act Interruption Re            | <u>esults</u>            |                |
|---------------|------------------------|----------------------|-------------------|-------------------------|--------------------------|------------------------------|--------------------------------|--------------------------|----------------|
| BID<br>Number | Contract<br>Start Date | Contract<br>End Date | Tranche<br>Number | Interruptib<br>Capacity | le Interruptible<br>Days | Interruption<br>Option Price | Interruption<br>Exercise Price | Shipper Bid<br>Reference | Location<br>ID |
| 1 1           | 29 Oct 2021            | 30 Sep 2022          | 8                 | 50.0                    | 20.0                     | 0.9895                       | 1.9008                         | 1 1                      | GT 33          |

# Interruption Results Glossary

| Field                       | Description                                                                                                    |
|-----------------------------|----------------------------------------------------------------------------------------------------|
| Bid Number                  | Unique system generated number for individual bid                                                                                           |
| Contract Start date         | Date Distribution Network Interruption Contract started                                                                                     |
| Contract End Date           | Date Distribution Network Interruption Contract ends                                                                                        |
| Tranche Number              | Up to 9 tranches of interruptible capacity are allowed for one contract                                                                     |
| Interruptible Capacity      | Interruptible capacity KWh agreed in contract available for interruption. This may have several tranches                                    |
| Interruptible days          | Maximum amount of days that may be interrupted as agreed in the contract                                                                    |
| Interruption Option Price   | 'Option' payments occur as part of the contract for the supply meter point, irrespective of any physical interruption which takes place     |
| Interruption Exercise Price | 'Exercise' payments are based on each Gas Fay (5:00am - 4:59am the following day) that the interruption occurs                              |
| Shipper Bid Reference       | Unique bid number generated by Shippers                                                                                                    |
| Location ID                 | Specifies location in the network area that the interruption can take place (Network Operator short code followed by 6 digit unique number) |

# 3.15 CSS Switching Data Tab

The CSS Switching Data tab displays Current Registration and Incoming Registration details to authorised GES Users as provided by the CSS Provider.

| Meter Point Information    | Meter Asset Data | Daily F | Read I | Equir | pment Dat | a 🖸 | Convertor Asset Data  | CSS Switching Data |
|----------------------------|------------------|---------|--------|-------|-----------|-----|-----------------------|--------------------|
| Current Registration       |                  | *       |        |       |           |     | Incoming Registr      | ation              |
| CSS Registration ID        | a0               | -4      | -4     | 383   | ~         | f9  | CSS Registration ID   |                    |
| Registration Status        | Acti             | /e      |        |       |           |     | Registration Status   |                    |
| Registration Status From   | Date 04 A        | pr 2018 |        |       |           |     | Registration Status   | From Date          |
| Registration Active Date   | 04 A             | pr 2018 |        |       |           |     | Supply Start Date     |                    |
| Registration Inactive Date | 31 [             | ec 9999 |        |       |           |     | Registration Inactive | Date               |
| Domestic Premises ID       | True             | 6       |        |       |           |     | Domestic Premises     | D                  |
| Supplier Market Participar | It ID HBL        |         |        |       |           |     | Supplier Market Par   | ticipant ID        |
| Shipper From Date          | 04 A             | pr 2018 |        |       |           |     | Shipper From Date     |                    |
| Shipper Market Participan  | t ID CNG         | 3       |        |       |           |     | Shipper Market Part   | icipant ID         |

Where the dates held against the Registration Active Date, the Shipper From Date and the Registration Status From Date do not align, each of those data fields will be highlighted in red text. This indicates that Shipper Confirmation was not processed on the same day the CSS Registration became effective.

# CSS Switching Data Glossary

| Field                          | Description                                                                                                  |
|--------------------------------|----------------------------------------------------------------------------------------------------|
| Current Registration           |                                                                                                    |
| CSS Registration ID            | The current active registration identifier as provided by CSS for the current active Supplier registration   |
| Registration Status            | Provide the Status of the current active CSS Registration                                                    |
|                                | VALUE: 'Active' or 'Secured Inactive'                                                                        |
| Registration Status From Date  | The current Registration Status effective date as provided by CSS for the current CSS Supplier registration  |
| Registration Active Date       | Supply Start date of the CSS Supplier registration                                                           |
| Registration Inactive Date     | The supply end date of the CSS Registration as provided by CSS                                               |
| Domestic Premises ID           | The current Domestic Premise indicator as provided by CSS                                                    |
|                                | VALUES: Domestic = True,                                                                                     |
| Supplier Market Participant ID | Supplier Short Code for the current active CSS registration                                                  |
| Shipper From Date              | The Shipper's effective from date for the current active CSS registration                                    |
| Shipper Market Participant ID  | Shipper Short Code for the current active CSS registration                                                   |
| Incoming Registration          |                                                                                                    |
| CSS Registration ID            | Provide the incoming registration identifier as provided by CSS for the incoming Supplier registration       |
| Registration Status            | Provide the Status of the current incoming CSS registration                                                  |
|                                | VALUE: 'Pending' or 'Secured Active' or 'Cancelled'                                                          |
| Registration Status From Date  | The current incoming Reg Status effective date as provided by CSS for the incoming CSS Supplier registration |
| Supply Start Date              | Planned start date of the incoming CSS Supplier registration                                                 |
| Registration Inactive Date     | This will always be blank as there will be no inactive date for an incoming registration                     |
| Domestic Premises ID           | The Domestic Premise indicator as provided by CSS for the incoming Supplier registration                     |
| Supplier Market Participant ID | Supplier Short Code for the current incoming CSS registration                                                |
| Shipper From Date              | The Shipper's effective from date for the current incoming CSS registration                                  |
| Shipper Market Participant ID  | Shipper Short Code for the current incoming CSS registration                                                 |
|                                |                                                                                                    |

# 4. Non-Domestic Consumers Update

This function enables a Non-Domestic Consumer (they are referred to as an Industrial and Commercial Customer (ICC) User in the GES Online Portal screens) to update their portfolio. It is not available to other GES Online Portal Users, whose portfolio data is determined by what is recorded in the UK Link system.

#### Note: Supply Meter Point must be added to the GES User's portfolio.

When a Non-Domestic Consumer (ICC) User selects ICC Update, the GES Online Portal will display their current portfolio and provides them the ability to add/remove Supply Meter Points.

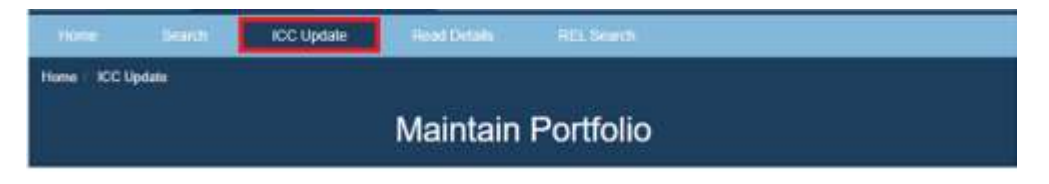

The screen will present portfolio details consisting of MPRN(s) and Confirmation Reference number(s).

|                       | Maintain Portfolio                  |                    |
|-----------------------|-------------------------------------|--------------------|
| Portfolio             |                                     | < Previous Next 25 |
| Meter Point Reference | Confirmation Reference              | Delete             |
|                       |                                     |                    |
| 2 03                  | 229896008                           |                    |
| 2 03<br>2 04          | 229896008<br>230516707              |                    |
| 2 03<br>2 04<br>9 10  | 229896008<br>230516707<br>187099407 |                    |

The ICC GES User can delete records from their portfolio by selecting a box against a Meter Point Reference Number under the "Delete" column. Once all MPRNs that are to be

deleted are selected, the ICC GES User will then be required to select the Delete Records button.

# 4.1 Add a Supply Meter Point

To add a new Supply Meter Point to the portfolio, an ICC GES User must click on the

Add New Records button. They will then be required to enter both the **Meter Point Reference** and **Confirmation Reference**. Up to 20 new entries can be added at a time.

|                    | Maintain Portfolio     |                           |
|--------------------|------------------------|---------------------------|
|                    |                        |                           |
| Maintain Portfolio | Confirmation Defenses  | Dosnike                   |
| Maintain Portfolio | Confirmation Reference | Results<br>Failed to Save |

Click **Save**. The Confirmation Reference must relate to the current registration at the MPRN provided, otherwise, the system will respond with Failed to Save. If the Meter Point is already in the user's portfolio, then the system will issue an error message Record Already Present.

# 5. Read Details

Enables a specific search to be made using MPRN and/or Read Date:

| w / Read Details | ICC Opdate | Read Details | Pet Sam             |
|------------------|------------|--------------|---------------------|
|                  |            | Read I       | Details             |
| Enter MPR        | N <b>O</b> |              | 1                   |
| Enter Read       | i Date 🥥   |              | dd/mm/yyyy          |
|                  |            |              | Display Reads Reset |

Enables a specific search to be made using MPRN and/or Read Date:

| Home                             | 3                     | SHEEN    | .88                    | C Uptine                    | Read                          | 1 Details                                        | HEL Solid                         | 8                                               |                |          |                                 |                                     |
|----------------------------------|-----------------------|----------|------------------------|-----------------------------|-------------------------------|--------------------------------------------------|-----------------------------------|-------------------------------------------------|----------------|----------|---------------------------------|-------------------------------------|
| Home Ro                          | ad Detai              | ls Read  | Details R              | esulla                      |                               |                                                  |                                   |                                                 |                |          |                                 |                                     |
|                                  |                       |          |                        |                             | Read                          | l Detai                                          | ls Res                            | ults                                            |                |          |                                 |                                     |
|                                  | Last                  | read u   | used p                 | prior to t                  | he trans                      | sfer of ow                                       | mership t                         | o be use                                        | d for re       | ad toler | ances                           |                                     |
|                                  |                       |          |                        |                             |                               |                                                  |                                   |                                                 |                |          |                                 |                                     |
| Read Date                        | Meter                 | Read Vel | ue   Co                | nrected Rea                 | d Value                       | Uncorrected R                                    | load Value                        | Mitter Round                                    | the Clock      | Convert  | or Round th                     | e Clock                             |
| Read Date<br>18 Dac 2617         | Meter<br>03725        | Read Val | ue C.                  | strected Rea                | d Value                       | Uncorrected R                                    | load Walue                        | Meter Round<br>0                                | the Clock      | Convert  | or Round th                     | e Clock                             |
| Read Data<br>18 Dac 2617<br>MPRN | Meter<br>Read<br>Date | Read Val | ue Co<br>Moter<br>Read | Meter<br>Round<br>the Clock | d Value<br>Converter<br>Ronad | Uncorrected R<br>Converter<br>Round the<br>Clock | Lead Value<br>Uncorrected<br>Read | Meter Round<br>0<br>Active<br>Read<br>Indicator | Read<br>Reason | Creation | or Round th<br>Creetion<br>Time | e Clock<br>Shipper<br>Short<br>Code |

# 6. Retail Energy Location (REL) Search

# 6.1 Background

One of the key deliverables from the Switching Programme was to address the main cause of switching errors, which is inaccurate matching of meter point and address data. The Retail Energy Location (REL) Address was conceived to address this.

REL is a composite of (as a minimum) two elements; a Registrable Measurement Point (RMP) (which represents the MPxN) and the address where the energy supply is being measured (the consumer's address or premises served). The REL Address is constructed and maintained by the CSS Provider using an Address Service and data on meter point locations provided by the Gas Transporters (GTs), the electricity Distribution Network Operators (DNOs) and other data sources.

The REL Address may only be used for switching purposes.

#### 6.2 REL Search

The REL search can be used to search with either the Meter Point Location (MPL) Address or REL Address. The search is not case sensitive, and GES Users must agree that the search they are performing, is <u>only</u> for the purpose of Switching, *see below confirmation tick box*.

The address input fields (Building Number, Building Name, Street and Town) accept Welsh language characters.

The UPRN field refers to CSS supplied UPRN.

|   |                  | Please er                   | nter your search criteria                                                 |
|---|------------------|-----------------------------|---------------------------------------------------------------------------|
| _ |                  |                             |                                                                           |
|   | Meter Point Refe | erence 🕖                    |                                                                           |
|   | Confirmation Re  | ference 🥑                   |                                                                           |
|   | CSS Registration | n ID 🕡                      |                                                                           |
|   |                  |                             |                                                                           |
|   | Building Number  | r/Name 🥡                    |                                                                           |
|   | Street           |                             |                                                                           |
|   | Town             |                             |                                                                           |
|   | Full Postcode    |                             | B T                                                                       |
|   |                  |                             | OR                                                                        |
|   | Outcode/Incode   | 0                           |                                                                           |
|   | Meter Serial Nur | mber 🕖                      |                                                                           |
|   | UPRN 🕖           |                             |                                                                           |
| 1 | Acces            | s to REL data is provided s | solely for the purpose of enabling switching. Please tick here to confirm |

#### 6.3 **REL Search Results**

A valid REL search, leading to multiple associated MPL and REL Addresses will be displayed within the resultant record set, within the REL Search Results screen.

Selecting a particular MPRN from the displayed result displays the REL Search Details screen, which shows the REL details of the selected MPRN.

| Home               | Search             | ICC Update | Read Details                            | REL Search |              |              |
|--------------------|--------------------|------------|-----------------------------------------|------------|--------------|--------------|
| Home REL           | Search Results     |            |                                         |            |              |              |
|                    |                    |            | REL Sear                                | ch Results | 3            |              |
| Search<br>Address: | Results for<br>B T | 1          |                                         |            |              |              |
| MPRN               | MPL Addr           | ess        |                                         |            | MPL Postcode | MSN          |
| 2 3                | 176,               |            | SOLIHULL, WM                            |            | вт           | G 1          |
| REL Address        | 8                  |            |                                         |            |              | REL Postcode |
| 176,               |                    | SOLIHULL   |                                         |            |              | B T          |
| 176,               |                    | SOLIHULL   |                                         |            |              | в. т         |
| MPRN               | MPL Addr           | ess        |                                         |            | MPL Postcode | MSN          |
| 2 4                | 178,               | 54         | SOLIHULL, WM                            |            | вт           | E 1          |
| REL Address        |                    |            |                                         |            |              | REL Postcode |
| 178,               |                    | SOLIHULL   |                                         |            |              | B T          |
| 178,               |                    | SOLIHULL   |                                         |            |              | вт           |
|                    |                    |            |                                         |            |              |              |
| MPRN               | MPL Add            | 'ess       | 000100000000000000000000000000000000000 |            | MPL Postcode | MSN          |
| 2 0                | 180,               |            | SOLIHULL, WM                            |            | 8 1          |              |
| REL Address        | č                  |            |                                         |            |              | REL Postcode |
| 180,               |                    | SOLIHULL   |                                         |            |              | 8 1          |
| 180                |                    | SOLIHULL   |                                         |            |              | BT           |
| MPRN               | MPL Addr           | ess        |                                         |            | MPL Postcode | MSN          |
| 2 6                | 182,               |            | SOLIHULL, WM                            |            | вт           | G 4          |
| REL Address        | 5 N.               |            |                                         |            |              | REL Postcode |
| 182,               |                    | SOLIHULL   |                                         |            |              | B T          |
| 182,               |                    | SOLIHULL   |                                         |            |              | B T          |

# 6.4 REL Search Details

A valid REL search leading to single MPRN will display the resultant record within the REL Search Results screen.

The REL Addresses are displayed in sort order of its logical status i.e. 1 (Approved), 6 (Provisional), 3 (Alternative), 8 (Historic) and 0 (N/A [for Delivery Point Address which does not have a logical status]).

| Home /            | St<br>REL Search  | Results         | REL S       | et Search<br>Search Deta | iils |               |            |          |            |                   |          |         |        |                 |   |
|-------------------|-------------------|-----------------|-------------|--------------------------|------|---------------|------------|----------|------------|-------------------|----------|---------|--------|-----------------|---|
|                   |                   |                 |             |                          | R    | REL           | Search     | Deta     | ails       |                   |          |         |        |                 |   |
| MPRN              | CSS Reg           | jistration l    | D CSS       | S UPRN                   | MPL  | Address       |            |          |            |                   | MPL P    | ostcode | MSN    |                 |   |
|                   | 3                 |                 | 1           | 0                        | 176, |               |            | SOLIF    | HULL, WEST | MIDLAND           | S B 1    | 8       | G      |                 | 1 |
| Address<br>Source | Secondary<br>Name | Primary<br>Name | Street<br>2 | Street 1                 |      | Locality<br>2 | Locality 1 | Town     | Postcode   | Logical<br>Status | Language | Organi  | sation | Address<br>Type | 0 |
| MATCH             |                   | 176             | ***         | *****                    | ***  | ****          | ******     | SOLIHULL | B T        | Approved          | ENG      |         |        | DPA             | 1 |
| AATCH             |                   | 176             | -           | *****                    | ***  | ****          | ******     | SOLIHULI | в т        | Approved          | ENG      |         |        | 1 PI            | 1 |

| Field            | Description                                                                                                    |
|------------------|----------------------------------------------------------------------------------------------------|
| Address Source   | The REL Address Source:<br>MPL = The Meter Point Location (MPL) address was not matched in the addressing service as a standard address, so one<br>was created using the information of the MPL.<br>Manual = Subsequent to the REL address being created, it has been discovered that the address was wrong and has been<br>manually assigned by a human to an address within the addressing service.<br>Match = The address is derived from a direct match with MPL provided to an address in the addressing service |
| Address Type     | The type of address of this entry in the array:<br>LPI = The LPI is basically the address of the BLPU in a standard format that uniquely identifies the BLPU in relation to a street<br>as defined and held in the National Street Gazetteer (NSG).<br>DPA = A Delivery Point Address (DPA) is defined as a property that receives deliveries from Royal Mail.                                                                                                    |
| Primary Name     | This is the Primary Addressable Object description. This is normally the name and or number of the property                                                                                                    |
| Secondary Name   | This is the Secondary Addressable Object description, e.g. the "Flat 2" in the address "Flat 2, London House, Exeter". This is only relevant for a child property. "London House" in this case will the Primary Name of the parent property                                                                                                    |
| Street 1         | LPI - derived from Street<br>DPA - the Thoroughfare                                                                                                    |
| Street 2         | LPI – Blank<br>DPA - dependant thoroughfare                                                                                                    |
| Locality 1       | LPI – derived from Street – Using locality code lookup<br>DPA – dependant locality                                                                                                    |
| Locality 2       | LPI - Blank<br>DPA - double dependant locality                                                                                                    |
| Town             | LPI – Derived from Street – Using Town code lookup<br>DPA – Post Town                                                                                                    |
| Postcode         | Postcode associated with the address                                                                                                    |
| Logical Status   | This is the status of the address:<br>N/A<br>Approved<br>Alternative<br>Provisional<br>Historic                                                                                                    |
| Language         | The language of the address (ISO 639-2 Code). For example, in Wales you will usually have an English and Welsh address. It will be cym for welsh.                                                                                                    |
| Organisation     | Current organisation name of the property if one exists                                                                                                    |
| Confidence Score | A relative confidence score on the match from MPL to REL                                                                                                    |
| Classification   | Classification code of the property as per the AddressBase Premium classification scheme                                                                                                    |
| Latitude         | Latitude of the associated property, usually either the centroid of the building polygon or a general internal point within the building polygon                                                                                                    |
| Longitude        | Longitude of the associated property, usually either the centroid of the building polygon or a general internal point within the building polygon                                                                                                    |

#### 6.5 Data Content

#### Read Types Class 3 & 4

The following table provides details of the meter read type codes and Meter Reading Source for NDM – Class 3 & 4.

| Code  | Definition                        |
|-------|-----------------------------------|
| А     | Agreed Opening Read               |
| Т     | Xoserve Estimated Transfer Read   |
| С     | Customer Read (Xoserve            |
|       | obtained for a prime or Sub       |
|       | Meter)                            |
| F     | RGMA Removal Read                 |
| G     | Gas Card Reading (Opening)        |
| E     | Supplied by End User              |
| T/O/F | Depending on Xoserve estimate     |
| М     | Cyclic Read (Xoserve obtained for |
|       | a Prime or Sub Meter              |
| 0     | RGMA Installation read            |
| Р     | Point Of Sale read                |
| Q     | Shipper Provided Estimated read   |
|       | (Opening Read)                    |
| K     | RGMA Replacement Read             |

#### Active Read Indicator

The Active Read Indicator field is displayed on the Read History tab and the Read Details Search Results screen.

Reads received from an Outgoing Shipper via the UMR File with a date on or between D-5 and D-1 of the transfer of ownership for Class 4 sites are set as 'Inactive' in UK Link. Where a reading has been replaced by a subsequent reading then the original reading which has been replaced will also have an inactive flag set against it.

#### Read Types Class 1 & 2

The table provides details of the meter read type codes for DM - Class 1 & 2.

| <b>Read Type</b> | Reason                                                                      |
|------------------|-----------------------------------------------------------------------------|
| А                | Actual Read                                                                 |
| В                | Better Estimate Read                                                        |
| E                | Estimate Read                                                               |
| F                | Final Read (for an asset update on the system – meter/converter exchange)   |
| 0                | Opening Read (for an asset update on the system – meter/converter exchange) |
| Р                | Prorated Read                                                               |
| R                | 06:00reading following Resynchronisation                                    |
| S                | Site Visit Reads                                                            |

# 7. Useful Links and information

This section provides an overview of how to navigate through the Online Portal application.

|         | ve              |             |                       | FACs Help Print<br>Welcome, DES API TEST. Lo | Cose<br>g out |
|---------|-----------------|-------------|-----------------------|----------------------------------------------|---------------|
| Home UK | Link GES Online | User Access |                       |                                              |               |
| Home    | Search ICC      | Update Re   | ad Details REL Search |                                              |               |

### FAQs

By selecting FAQs, this option will open a new internet browser page, navigating the GES User to the GES Online Portal home page on the Xoserve.com website. Here the GES User is presented with useful information on the GES Online Portal as well as FAQs, which will assist GES Users in navigating through the service.

| Our response to recent       | t gas market events                        |                       |                |
|------------------------------|--------------------------------------------|-----------------------|----------------|
| <b>x</b> serve               | Search Xoserve.com                         | Q A to Z              |                |
| About us Services S          | iystems Change Resources News Calendar Hel | p and support         | Live updates 2 |
| <u>Home</u> > <u>Systems</u> |                                            |                       |                |
| GES Online                   | e Portal                                   |                       |                |
| Used to view ar              | nd query Supply Meter Point data w         | ithin your portfolio. |                |

#### Help

This link provides Users with information on access to this document.

#### Print

Use this to print the screen content.

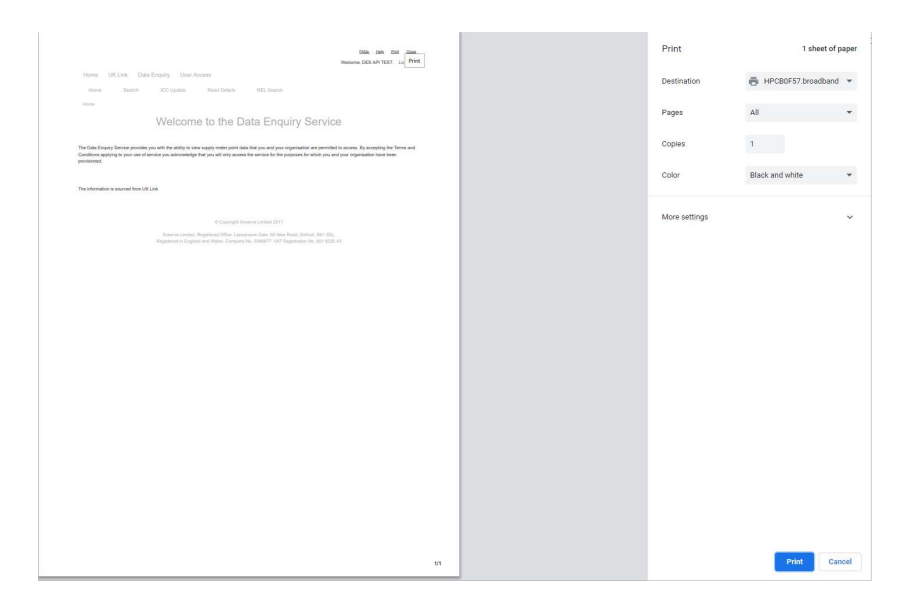

# Logout

Users may click this link at any point to exit from the GES Online Portal. GES Users will be logged out and re-directed to the Xoserve login screen.

### Glossary

The GES Online Portal was originally the Data Enquiry Service (DES). Certain labels against fields and navigational components (such as tabs or breadcrumbs) reflect specific gas terminology and Defined Terms prior to the introduction of the Retail Energy Code with its own Defined Terms.

| GES         | REC Defined   | Meaning                                                    |
|-------------|---------------|------------------------------------------------------------|
| Terminology | Term          |                                                            |
| Data        | Gas Enquiry   | the Service described in this User Guide.                  |
| Enquiry     | Service       |                                                            |
| Service     | Online Portal |                                                            |
| (DES)       | (GES Online   |                                                            |
|             | Portal)       |                                                            |
| Industrial  | Non-          | means a GES User who is a consumer at which a supply       |
| and         | Domestic      | of Energy is (or will be) taken wholly or mainly for non-  |
| Commercial  | Consumer      | domestic purposes, which is to be interpreted in           |
| Consumer    | GES User      | accordance with the Energy Supply Licences.                |
| (ICC) User  |               |                                                            |
| Meter Asset | Metering      | means for gas, the Meter Asset Manager (as defined in      |
| Manager     | Equipment     | the UNC) Appointed by the Gas Supplier.                    |
| (мам)       | Manager       |                                                            |
|             | (MEM)         |                                                            |
| Market      | Domestic      | means the indicator used to identify a Domestic            |
| Sector Code | Premises      | Premises. Note the allowable value set is different        |
| (MSC)       | Indicator     | between the two data items, but in the case of CSS         |
|             |               | Supply Points will reflect the information provided by the |
|             |               | incoming Supplier when the registration becomes            |
|             |               | effective.                                                 |
| Supply      | Registrable   | means a Supply Meter Point identified in the Central       |
| Meter Point | Measurement   | Switching Service.                                         |
| (SMP)       | Point         |                                                            |

# Contact Us

GES Users are advised to contact the GES Provider Service Desk via the details below. The Service Desk will raise a Service Management Ticket to support resolution of the GES User issue or query. Examples of instances to contact the GES Provider Service Desk would be matters related to the availability or function of GES Online Portal or a Security Incident.

In some instances GES Users will need to contact the REC Code Manager or System Operator. The REC Code Manager will publish guidance to users when it is appropriate to direct your contacts to these parties.

For any queries related to the Gas Enquiry Online Portal or Master Admin User (MAU) issues with logging on, please contact Xoserve at:

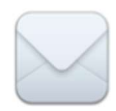

Xoserve 65 New Road Solihull B91 3DL

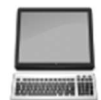

servicedesk@xoserve.com

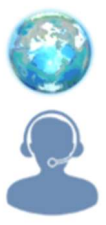

http://www.xoserve.com

Xoserve Help Desk: 0845 600 0506